# 智慧芽 研发创新平台 快速操作指南

| ▲ 首页     | 技术想法查新                             | 交底书助手                         |
|----------|------------------------------------|-------------------------------|
| 技术问答     | 有新的研发想法? 30秒快速验证您的创新性并获得更多<br>建议吧。 | 1分钟内,理解扩展你的技术想法,并完成撰写交底<br>书。 |
| 大监控 ヘ    | • •                                | 21 # AR                       |
| <b>₽</b> |                                    |                               |
| 监控       | 快速开始 →                             |                               |
| 的工作      |                                    |                               |
|          | 技术问答 搜索                            |                               |
|          | 输入关于技术的问题,获取技术知识,技术信息和7            | 方案解答                          |
|          | ☆ DeepSeek R1 ∨                    |                               |
|          | 案例: 高温合金在涡轮发动机中的挑战? 如何降值           | 氐摩托车噪音?                       |
|          |                                    |                               |
|          |                                    |                               |

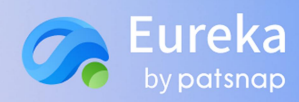

#### 版权声明

本文档版权归属智慧芽信息科技(苏州)有限公司,非经本公司书面许可,任何单位和个人不得 擅自摘抄、复制本文档内容的部分或全部,并不得以任何形式进行传播。

© 智慧芽信息科技(苏州)有限公司 2025。保留一切权利。

#### 商标声明

本文档提及的"智慧芽"、"Patsnap"以及与之相关的商标均为智慧芽信息科技(苏州)有限公司的 商标,非经智慧芽信息科技(苏州)有限公司书面许可,任何单位和个人不得擅自使用此类商标。

本文档提及的第三方所有商标或注册商标,由各自的所有人拥有。

#### 注意事项

本文档仅作为使用指导,本文档中描述的全部或部分产品、服务或功能可能不在您的购买或使用 范围之内,您购买的产品、服务或功能等应以智慧芽信息科技(苏州)有限公司与您签订的正式合同 为准。

由于产品版本升级或其他原因,本文档内容会不定期进行更新。除非合同另有约定,智慧芽信息 科技(苏州)有限公司对本文档内容不做任何明示或默示的声明或保证,且本文档中的所有陈述、信 息和建议不构成任何明示或暗示的担保。

智慧芽信息科技(苏州)有限公司

地址:苏州工业园区金鸡湖大道 88 号人工智能产业园 G3-701、G3-801、G3-901、G3-1001 单元 邮编: 215123

网址: https://eureka.zhihuiya.com/home

# 目录

| 简介 1                    | I |
|-------------------------|---|
| 1 注册登陆                  | 2 |
| 注册账号                    | 2 |
| 登录产品                    | 2 |
| <b>2</b> 公共功能模块(首页和导航栏) | 3 |
| 技术问答                    | 3 |
| 技术监控                    | 5 |
| 工作空间                    | 7 |
| 3 技术保护模块                | 9 |
| 技术想法查新                  | 9 |
| 交底书助手                   | l |
| 行业技术路线                  | 3 |
| 专利/论文搜索和阅读              | 1 |
| 结语                      | 3 |

# 简介

智慧芽研发创新平台(以下简称为 Eureka),运用智慧芽领先的垂直领域自研 AI 大模型,整合 海量论文、专利、新闻、行业报告等数据,融合前沿研发创新理论,为企业研发创新提供专业的研发 工具和全面的支持服务。赋能企业明确战略研发方向,激发创新灵感,探索技术解决方案,防范技术 风险,保护研发创新成果。

本手册将为您简要介绍 Eureka 技术保护模块的功能, 及对应的使用场景和步骤, 帮助您快速上手!

| Eureka              |                                                                                         |
|---------------------|-----------------------------------------------------------------------------------------|
| ← 关闭侧栏              | AI样成创新省力                                                                                |
| ♠ 首页                | ③ 技术想法查新  ② 技术想法查新  ③ 技术想法查新                                                            |
| Q 技术问答              | 有新的研发规法? 30秒快速验证您的创新性并获得更多 1分钟内,理解扩展你的技术想法,并完成撰写交底 帮助研发人员把握领域技术发展,为产业布局、项目方 向确定,提供我跟支撑。 |
| <ul> <li></li></ul> |                                                                                         |
| 技术库                 |                                                                                         |
|                     | 快速开始→                                                                                   |
|                     | 技术问答 搜索                                                                                 |
|                     | 输入关于技术的问题,获取技术知识,技术信息和方案解答                                                              |
|                     | ★ DeepSeek R1 ~ 询问                                                                      |
|                     | 案例: 高温合金在涡轮发动机中的挑战? 如何降低摩托车噪音?                                                          |
| 0 II 🚳              |                                                                                         |

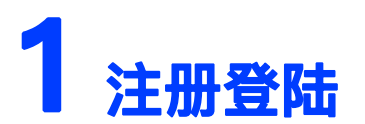

#### 注册账号

进入产品官网https://eureka.zhihuiya.com/home,点击"免费注册"进行账号注册。

#### 登录产品

Eureka 提供多种便捷的登录方式,您可以选择合适的方式进行登录:

1. 微信登录: 使用微信扫描登录弹窗上的二维码, 快速进入产品。

2. 短信验证码登录: 输入手机号码, 接收并输入短信验证码即可登录。

3. 其他方式:如果您需要使用邮箱,或您的公司配置了 SSO 或 CARSI 登录,请点击"其他登录方式" 按钮,选择对应方式进行登录。

| C Eureka<br>by potsnap<br>← 关闭侧栏                   | AI释放创新潜力      |
|----------------------------------------------------|---------------|
| ▲ 首页                                               | 注冊/登录         |
|                                                    |               |
| 技术库                                                | 微信扫码 手机验证     |
| 我的监控                                               | 徽信扫码关注公众号进行登录 |
| ⑦ 最近的工作                                            |               |
|                                                    | 免费注册          |
| AI助你加速研发突破<br>深入探索技术难题<br>确立你的研究方向<br>然监控技术趋势及竞争对手 | 其他登录方式        |
| 日 一 一 一 一 一 一 一 一 一 一 一 一 一 一 一 一 一 一 一            |               |

# 2 公共功能模块(首页和导航栏)

## 技术问答

#### 一、 功能介绍

当您寻找新技术信息或者知识时,四处查找不仅耗时,还可能错过关键信息。Eureka 提供「**技术 问答**」工具,帮您摆脱在多个网站间搜索的繁琐过程,一站式获取技术新知识、新技能、新可能。

#### 二、 使用步骤

Step 1 输入技术问题或想要查找的技术信息,例如"人工智能在传统产业中的研发方向有哪些"、"高温 合金在涡轮发动机中的挑战? "点击"询问"。

| ♠ 首页               | ♂ 技术想法查新                                                                      | ■ 交底书助手                       | <b>三</b> 行业技术路线                       |
|--------------------|-------------------------------------------------------------------------------|-------------------------------|---------------------------------------|
| Q 技术问答             | 有新的研发想法? 30秒快速验证您的创新性并获得更多<br>建议吧。                                            | 1分钟内,理解扩展你的技术想法,并完成撰写交底<br>书。 | 帮助研发人员把握领域技术发展,为产业布局、项目方向确定,提供教练专望。   |
| <ul><li></li></ul> |                                                                               | 1 & la = 4.                   | (JIIIZ) ADVANCAT                      |
| 技术库                |                                                                               |                               | ♀ 工作空间                                |
| 我的监控               | 快速开始 →                                                                        |                               | 管理你保存的专利论文,轻松分享,高效协作。                 |
|                    | 技术问答         提索           高温合金在涡轮发动机中的挑战           ::           DeepSeek R1 ~ |                               | · · · · · · · · · · · · · · · · · · · |
|                    | 案例: 高温合金在涡轮发动机中的挑战? 如何降(                                                      | 氏摩托车噪音?                       |                                       |

#### Step 2 进入结果页阅读技术答案,每个答案都有对应的来源支撑,点击查看详情。

|                                                                                                    |                                                                               |                             | _                                                                                                    | <###                                                                                                    |                                                                                                    |
|----------------------------------------------------------------------------------------------------|-------------------------------------------------------------------------------|-----------------------------|----------------------------------------------------------------------------------------------------|----------------------------------------------------------------------------------------------------|----------------------------------------------------------------------------------------------------|
| 高温合金在涡轮发动机中的挑战?                                                                                                    | ■ 知识体系统展                                                                      |                             |                                                                                                    |                                                                                                    |                                                                                                    |
| ポペルド系正会会的の用な実施<br>ポペルド系正式会会的の用な実施<br>単文 Zhao Wown<br>建文 Zhao Wown<br>建文 Caraint Watkins<br>を用 当内国北区大学専会の<br>(5)                                                                                                    | 新型高温合金材料<br>新型線基/站基<br>改良合金成分的<br>新型線基/式基                                     | 811<br>18                   |                                                                                                    |                                                                                                    |                                                                                                    |
| 高温合金在语轮发动机中的应用面临多重挑战,这些挑战主要集中在材料的性能,结构稳定性以及<br>耐用性等方面。以下是对这些挑战的详细分析:                                                                                                    | 高温合金应用零件<br>。 涡轮叶片及整约<br>燃烧室内衬和II                                             | \$涡轮盘<br>\$说影件              |                                                                                                    |                                                                                                    |                                                                                                    |
| <ul> <li>Praiut要求</li> <li>高温含金属電石板高的温度下保持强度和耐火性。例如、在该轮发动机中、某些部件可能<br/>需要在700个C到4000°C的温度加固许长时间运作。。在这种条件下、合金必须具有代导的<br/>抗酸变型聚年机晶势的差距。。</li> <li>一些在用用基要求会会不仅在一下具有良好的机械性能、还需要具备优异的抗氧化性能</li> <li>这要求合金在英温下形成保护性氧化尿,而不会进一步氧化和刷粉材料。</li> <li>材料的复杂组成:</li> </ul> | 高温合金性能<br>高温速度和持<br>新聞忠取取化<br>低循环或劳性<br>提升发动机效率<br>提高工作温度<br>减轻零件温度<br>改要的局温性 | K 性生<br>注册E<br>8            |                                                                                                    |                                                                                                    |                                                                                                    |
| <ul> <li>萬當意達着常是多成分合金。包含如次, 種, 铅, 钙 香季冬年元素(④), 这些元素的配合比例和微观结构对最终相对性能有重要影响。</li> <li>例如, 某些高盈合金通过温加结和码来提高抗氧化性能, 而通过添加级和延米调节合金的<br/>胎力学性质()。</li> </ul>                                                                                                    |                                                                               | Con Eureka                  | ,<br>XMX                                                                                                    |                                                                                                    | 0 Q H                                                                                                    |
| + 16108                                                                                                    |                                                                               | Development of a H          | igh Temperature Titanium Alle                                                                                                    | yy for Gas Turbine Applications                                                                                                    | 民下年 【                                                                                                    |
| naisiana >                                                                                                    |                                                                               | 携要<br>参考文献<br>被引证文献<br>相似文献 | In order to maintain the rat<br>With this increase in paylou<br>engines at high temperatur<br>displace nickel with transis<br>existing alloy systems. Whi<br>exhibit good creep and fati | a existing an exception bioducty has grown in recent years, now alread that have being designed with the dynamounter in the main fraction target and the difference of the second second sec                                        | high emphasis on increased paylor<br>hod of improving efficiency is to op<br>itanium alloys. In order to success <sup>3</sup><br>atures exceeding the cepabilities of<br>considered during design. Materia<br>com temperature ductility must be |
|                                                                                                    |                                                                               |                             | employed to facilitate com<br>ductility brought by the ad<br>basing alloy design on anal<br>combination of precipitatio<br>comparable and better oxi<br>alloys, it would be benefici     | connert manufacture. The results prove the benefits of the addition of alicon to transmun alices, how<br>the initian of alicon to estimation has not an constraint and manufacture and a state of the T-<br>togoles from rickel based super alicys, appears to have potential to provide impreved additig to an<br>initiation and the demonstrain of potentiation observation and the state of additional<br>station resistance to Transte ESA as well as improved meals strength. Although additional potentiation<br>station resistance to Transte ESA as well as improved meals strength. Although additional potentiation<br>and the investigate the detect of the material porcessing routing, and thereas the stating increasion and<br>and the investigation the addition of the strength addition and the strength. Although additional potentiation<br>and the strength addition and the strength addition and the strength addition and the strength addition and the strength addition and the strength<br>addition addition addition addition addition addition addition addition addition addition addition addition<br>addition addition addition addition addition addition addition addition addition addition addition addition<br>addition addition addition addition addition addition addition addition addition addition addition addition<br>addition addition ad | rever the loss in room temperature<br>Si system. An industry driven sug<br>ch alloying system. Through a<br>sbium and silicon have proven to e<br>are outlined as a potential issue fo<br>are of such alloys.                                   |
|                                                                                                    |                                                                               |                             | 核水主题分类 1<br>作者 G                                                                                                    | 12 Et UNI INNY X27 REAN TRUCK ABO2 ( US2                                                                                                    |                                                                                                    |
|                                                                                                    |                                                                               |                             | 发表时间 21<br>发表词论 e1                                                                                                    | 715<br>heses.whiterose.ac.uk                                                                                                    |                                                                                                    |

Step 3 当您想要更深入地探索技术方案的实现细节,点击"定制我的技术方案"。

| =        | 数值模拟:建立多尺度、多物理场耦合模型 🗈.指:               | 导合金设计和性能优化。             |  |
|----------|----------------------------------------|-------------------------|--|
|          | 总之,高温合金在涡轮发动机中面临诸多挑战,但近                | 通过新型合金设计、涂层保护、组织优化、工艺改进 |  |
| <b>•</b> | 和数值模拟等多管齐下,有望突破现有瓶颈,实现性                | 性能的持续提升。                |  |
| ۵        | 160 - 491                              | 自 〇 重新生成                |  |
| 0        |                                        |                         |  |
| 9        | 没有找到合适的方案?<br>您可以尝试探索技术方案,获得更深入的技术方案细节 | <b>注</b> 定制我的技术方案       |  |
|          |                                        |                         |  |
|          | 进一步提问                                  |                         |  |
|          | • 如何设计新型高温合金成分和组织结构,以最大程度              | 度提高抗蠕变和抗热疲劳性能?          |  |
|          | • 针对涡轮发动机的热循环工况,如何优化高温合金的              | 的相稳定性以保持长期性能稳定?         |  |
|          | • 采用先进制备工艺(如粉体冶金、定向凝固等)时,如             | 何控制高温合金的组织缺陷以获得优异综合性能?  |  |
|          | • 如何设计高温合金表面的新型涂层体系,以有效隔绝              | 龟氧化环境并提高抗氧化性能?          |  |
|          | • 如何建立准确的多尺度、多物理场耦合数值模型,用              | 引于指导高温合金的成分、组织和性能优化?    |  |
|          |                                        |                         |  |
| *        | + 新问题                                  | 已生成: 6/1,000            |  |
|          |                                        |                         |  |

更多使用小技巧:

• < 《 / / · · · 点击分享,轻松将您的新发现分享给研发小伙伴。

# 技术监控

#### 一、功能介绍

在技术革新的浪潮中,错过最新技术情报,可能让您错过关键机会。Eureka 提供「**技术监控**」工 具,知己知彼,不错过竞争对手或者行业的重要更新。

「**技术库**」涵盖多个行业领域的技术报告、核心发明点及分析洞察。此外,「**我的监控**」,自定 义关键词监控,亿级数据实时更新,技术情报一手掌握。

#### 二、使用步骤

#### 技术库

在左侧导航栏「技术监控」栏位,点击"技术库",找到您的技术领域,点击"订阅",每周我们将给 您推送订阅领域的最新研发动态,帮助您不错过重要更新。

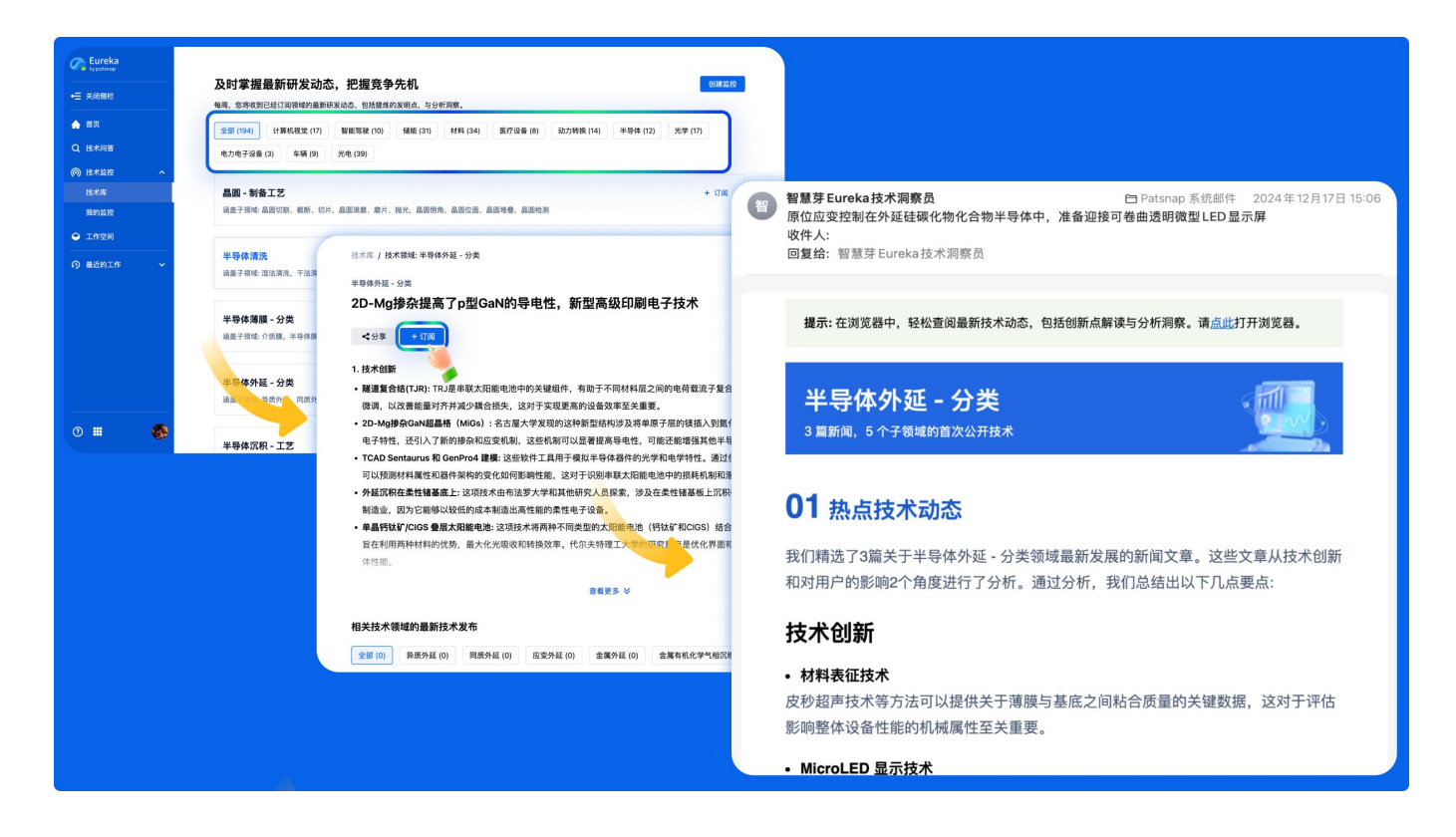

#### 我的监控

| A NT                       |                   | 创建高校<br>(T)部成准规学                      |        |
|----------------------------|-------------------|---------------------------------------|--------|
| <ul> <li>0 技术问题</li> </ul> |                   | ») (#997ET3R.Cl                       |        |
| <ul> <li>● 持大災控</li> </ul> |                   |                                       |        |
| 技术库                        |                   |                                       |        |
| 我的监控                       |                   |                                       |        |
| ♀ 工作空间                     |                   |                                       |        |
| ○ 最近的工作 ~                  | Eureka            |                                       |        |
|                            |                   | 📮 我的监控 (0)                            | 创建监控 🔻 |
|                            | → 美術園栏            | 创建监控                                  | ×      |
|                            | 点击创建监控 或 订邮制 🏫 首页 | 0                                     | -2     |
|                            | Q 技术同答            | 选择公司 打                                | (水主題   |
|                            | @ 技术监控            |                                       | -940   |
|                            | 技术库               |                                       |        |
|                            | 我的监控              | 名息功                                   | 01/0   |
| · · ·                      | Q T#50            | 智慧芽信息科技(欧州)有限公司                       | ≈175   |
|                            |                   | 1.1.分響應身份利用(2.2.4)<br>智慧芽(中国)利技有限公司   | =12    |
|                            | ◎ 最近的工作           | > 山西智慧芽知识"权事务所有限公司                    | ≈0     |
|                            |                   | 橋霞市智慧芽芽托育服务有限责任公司                     | =0     |
|                            |                   |                                       |        |
|                            |                   |                                       |        |
|                            |                   |                                       | 取消 下一步 |
|                            |                   |                                       |        |
|                            |                   | 如果您想监控特定的技术关键词,请通过搜索结果页设置监控。点击这里开始您的搜 | R.     |
|                            |                   |                                       |        |

Step 1 在左侧导航栏「技术监控」栏位,点击"我的监控",输入并选择要监控的公司(必填)。

Step 2 输入技术关键词或技术主题(可选),点击"提交"。

(有任何技术情报更新,每周一您会收到邮件提醒。)

|                              | 创建监控 × · · · · · · · · · · · · · · · · · ·                 |
|------------------------------|------------------------------------------------------------|
| ▲ 首页                         | Ū2                                                         |
| Q 技术问答                       | 选择公司 技术主题<br>(必须) (可选)                                     |
| 放水监控                         | 限定监控公司的技术主题                                                |
| 技术库                          | <b>专利文件 ★ 数据处理 ★</b> 输入选择一个或多个技术主题 2/15                    |
| 我的监控                         | 超级你决场公司 我们建议回定如下的林老士啊 以群瘤面镶准的林老孙木                          |
| ♀ 工作空间                       | □ 电子设备   数据库   服务器   文档   支档   支档   支档   支档   支档   支档   支档 |
| <ul> <li>③ 最近的工作 </li> </ul> | ☑ 数据处理 □ 生物                                                |
|                              | 为监控起个名字                                                    |
|                              | 智慧芽                                                        |
|                              |                                                            |
|                              | 上一步 提交                                                     |
|                              |                                                            |
|                              | 如果您想监控特定的技术关键词,请通过搜索结果页设置监控。 <mark>点击这里</mark> 开始您的搜索。     |

# 工作空间

#### 一、功能介绍

在研发过程中,团队协作解读、标注批量技术方案时,缺乏一个协同空间,导致协作效率低下, 亦或者想要保存自己发现的技术方案,想要再次阅读却没有便捷方式。

Eureka 提供「**工作空间**」工具,支持您一键保存、标引、分享目标技术方案,方便团队随时访问 和协作。

#### 二、使用步骤

#### 保存技术方案

Step 1 在技术方案详情页,点击"保存",创建或者选择工作空间及文件夹,点击"确定"。

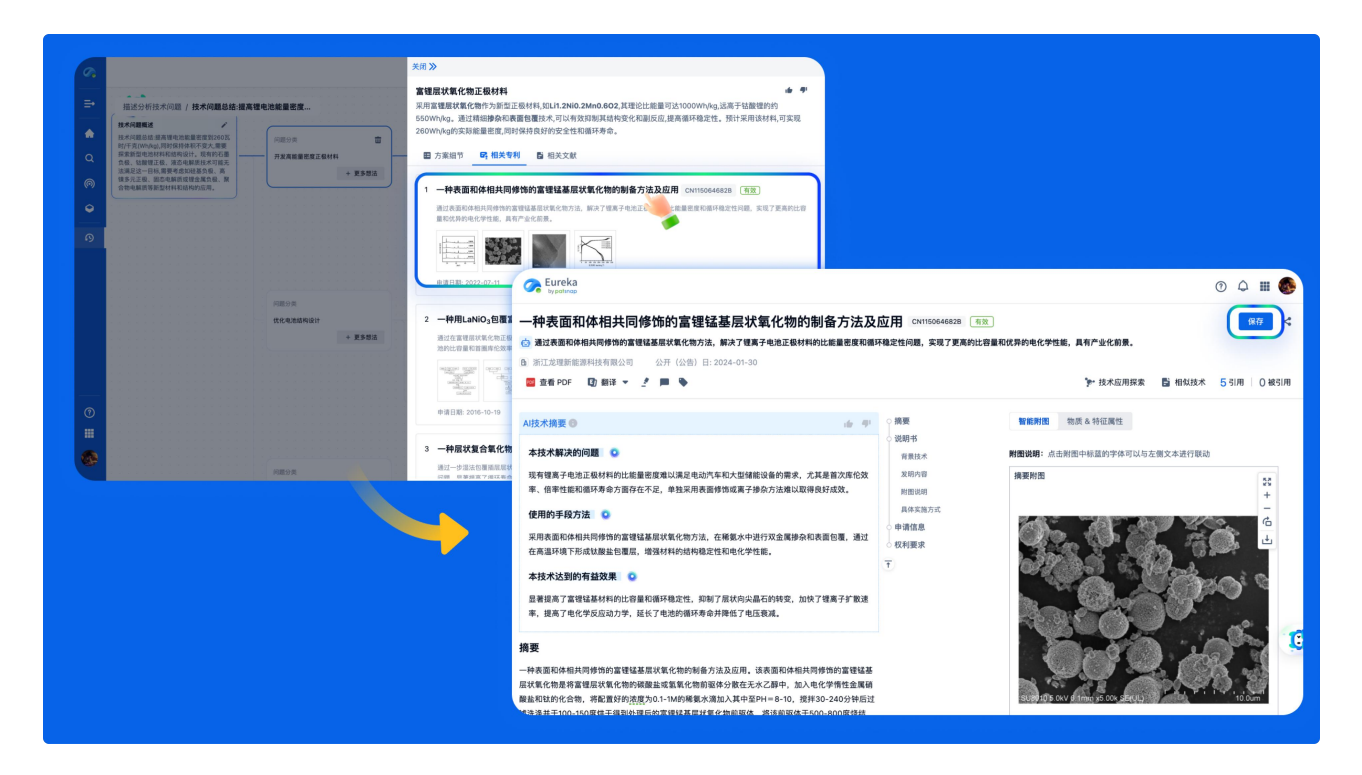

#### Step 2 想要再次阅读之前保存的方案? 点击左侧导航栏「工作空间」,选择文件夹,找到技术方案,

点击即读。

| eka<br>Prop | AI释放创新潜力                      |                    |     |                      |                                         |                 |                                   |                                      |
|-------------|-------------------------------|--------------------|-----|----------------------|-----------------------------------------|-----------------|-----------------------------------|--------------------------------------|
|             | 【技术方案 》 新材料 》 技术保护            |                    |     |                      |                                         |                 |                                   |                                      |
| 目響          | V 技术方案探索 Triz                 | 技术预研报告             |     |                      |                                         |                 |                                   |                                      |
| 12 ^        | 释欧你在研发过程中获得灵感并延供潜在解决方案。       | 快速调度技术现状,辅助研发方向探索。 |     |                      |                                         |                 |                                   |                                      |
| <u>e</u> :  | -19-                          | 1                  |     |                      |                                         |                 |                                   |                                      |
|             | our→                          | < 福利层状氧化物 ▼ ☆ ←=   |     | 利 100 文献 0 药物 0      | 序列 0 +4                                 |                 | ÷                                 | • • • • •                            |
| · /         |                               | 请输入文件夹名称 Q         | *** | 初期 軍新協校 标            | RI .                                    |                 |                                   |                                      |
|             | 技术问答 简单提宏                     | 文件夹 : + 100        | é8  | -<br>所有专利(未分组) 🔻 🎧 🗄 | 12歳 📕 🖪 🕞 收录时间 🔻 💿                      | ଡ଼ା 🙂 🚨         |                                   | 2.                                   |
|             |                               | • 🐚 福利层状氧化物 (100)  |     | 公开(公告)号 -            | 标题 🔻                                    | 法律状态            | [标]当前申请(专利权)人 🔻                   | 应用领域分类                               |
|             | 输入关于技术的问题,获取技术知识,技术信息和方案解答    |                    | 1 • | US20050164045A1      | 氧化物陶瓷成型部件的制造方法和通过该方法                    | 撤回-视为撤回         | 义获嘉伟瓦登特公司                         | 压模杯 木材加工器具 填补                        |
|             |                               |                    |     |                      | 441321020EPT+                           |                 |                                   | 陶瓷成型机 假牙 牙科制作                        |
|             |                               |                    |     |                      |                                         |                 |                                   | 医药配方 扁平制品 家用方<br>天然矿物同球产品 海盗制品       |
|             | 案例: 简述聚氨酯粘合剂的合成工艺。 如何提高丙烯酸乳液的 |                    |     |                      |                                         |                 |                                   | 粘土制品                                 |
| -           |                               |                    | 2 • | US11949067B2         | 氧化物、其制备方法、包含该氧化物的固体电                    | 授权 期限延长         | 三星电子株式会社                          | 最终产品制造 电池电极 二                        |
|             |                               |                    |     |                      | 解质以及包含该氧化物的电化学装置                        |                 |                                   | 电解质 磷化合物                             |
|             |                               |                    | 3 • | US20210395150A1      | 基于具有其他氧化物和层系统的氧化锆的陶瓷<br>材料              | 推回-视为撤回<br>权利转移 | 西门子能源国际公司                         | 熔融喷镀 叠加层的镀覆                          |
|             |                               |                    | 4 • | TWI341611B           | 含锂-镍-钴-锰之复合氧化物及锂蓄电池用正                   | 未織年费            | 旭硝子清美化学股份有限公司                     | 电极轧制/压延 钴化合物                         |
|             |                               |                    |     |                      | 做治性物质用原料可此等之利加力法                        |                 |                                   | 氧化锰/氢氧化锰 锂蓄电池                        |
|             |                               |                    | 5.0 | DE102020132495B3     | 题的由有机聚合物线 含有碳性材料的第二子                    | 80              | BUNDESREPUBLIK DEUTSOL            | 理氧化物:/氯氧化物                           |
|             |                               |                    | 0.0 |                      | 机氧化物壳和中孔第二无机壳组成                         |                 | Der Beer all Statist Deortoor     | NETHERINGAL/信仰 电影发光<br>测试金属 生物测试 个体制 |
|             |                               |                    |     |                      |                                         |                 |                                   | 荧光/磷光 微型胶囊 微球                        |
|             |                               |                    |     |                      |                                         |                 |                                   | 微胶囊制剂                                |
|             |                               |                    | 6 • | US9212263B2          | 反应性离子液体、离子固定金属氧化物粒子、<br>离子固定弹性体及使用其的换能器 | 授权              | 国立大学法人九州大学;<br>住友理工株式会社           | 周期表第5/15族元素的化合物                      |
|             |                               |                    |     |                      |                                         |                 | and a second second second second | 机器/发动机 钛有机化合物                        |
|             |                               |                    |     |                      |                                         |                 |                                   | F 王包/(#40/)的[0]9<br>压电器件/电验伸缩器件      |
|             |                               |                    |     |                      |                                         |                 |                                   | 由可变形的元件组成的微观结构                       |
|             |                               |                    |     |                      |                                         |                 |                                   |                                      |

#### 协作标引、解读方案

在工作空间点击"分享",输入团队成员邮箱,轻松把工作空间分享给团队,一起协作标引、解读。

| 请输入文件夹名称 Q        | 推荐 湖图     | 更新监控 标引                                   |                         |                                                                             |        | 52 |
|-------------------|-----------|-------------------------------------------|-------------------------|-----------------------------------------------------------------------------|--------|----|
| 文件夹 🛟 🕇 📷         | 《目 所有专利 ( | (未分組) マ マ 过滤 📃 🗖 🖓 收录時                    | 间 🗸 🗿 🗸 🕅               | Ga                                                                          | E+ 1   |    |
| • 🗁 福利层状氧化物 (100) |           | ▼ 标题 ▼                                    | [标]当前申请(专利权)人 🔹         | 应用領域分类                                                                      | ☑ 标引 ▼ | +  |
|                   | 1 • 1     | 氧化物陶瓷成型部件的制造方法和通过该方法<br>制造的部件             | 义获嘉伟瓦登特公司               | 压模杆 木材加工器具 填补牙齿<br>陶瓷成型机 很牙 牙科制剂<br>医药配方 扁平制品 家用元件<br>天然矿物层状产品 陶瓷制品<br>黏土制品 | 手段A    |    |
|                   | 2 •       | 氧化物、其制备方法、包含该氧化物的固体电<br>解质以及包含该氧化物的电化学装置  | 三星电子株式会社                | 最终产品制造 电池电极 二次电池<br>电解质 磷化合物                                                |        |    |
|                   | 3 • 1     | 基于具有其他氧化物和层系统的氧化锆的陶瓷<br>材料                | 西门子能源国际公司               | 熔融喷镀 叠加层的镀覆                                                                 |        |    |
|                   | 4 •       | 含裡-镍-钴-锰之复合氧化物及锂蓄电池用正<br>极活性物质用原料与此等之制造方法 | 旭硝子清美化学股份有限公司           | 电极轧制/压延 钴化合物<br>氧化锰/氢氧化锰 锂蓄电池 镍化合物<br>锂氧化物:/氢氧化物                            |        |    |
|                   | 5 • 33    | 颗粒由有机聚合物核、含有磁性材料的第一无<br>机氧化物壳和中孔第二无机壳组成   | BUNDESREPUBLIK DEUTSCH  | 微生物的测定/检验 电激发分析<br>测试金属 生物测试 个体颗粒分析<br>荧光/磷光 微型胶囊 微球制备<br>微胶囊制剂             |        |    |
|                   | 6 •       | 反应性离子液体、离子固定金属氧化物粒子、<br>离子固定弹性体及使用其的换能器 🚥 | 国立大学法人九州大学;<br>住友理工株式会社 | 周期表第5/15族元素的化合物<br>机器/发动机 钛有机化合物<br>产生机械动力的机构<br>压电器件/电驳伸缩器件                |        |    |

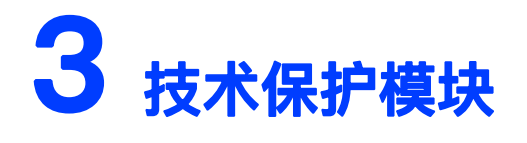

技术想法查新

一、功能介绍

当您有一个技术创意时,不确定能否申请专利保护。Eureka 提供「**技术想法查新**」工具,智能甄 别想法相似度,提供改进建议,提升专利申请授权概率。

#### 二、使用步骤

Step 1 在技术保护模块,点击「技术想法查新」,输入技术手段(必填)、期望达到的技术效果(可选),然后点击"开始排查"。

| C Eureka<br>try potinap             | AI释放创新潜力                                                            |                                                                                                    |
|-------------------------------------|---------------------------------------------------------------------|----------------------------------------------------------------------------------------------------|
| ▲ 首页                                | 技术方案 >> 新材料 >> <b>日枝木保护</b>                                         |                                                                                                    |
| Q 技术回答<br>(の) 技术运控 へ<br>技术库<br>彩約运物 | ■ 技术思注意質<br>ちゅうはまたうつかり来想に近かは新年の月の日来<br>うまたで、                        | 日本では<br>日本である。<br>日本である。<br>日本である<br>日本である。<br>日本である。<br>日本である。<br>日本である<br>日本でする<br>日本である<br>日本である<br>日本でる<br>日本で |
| ◆ 工作空间                              | (注:月始→ (注:月始→                                                       | (回) 技术場法室新                                                                                                    |
| ◎ 最近的工作 ~                           | <b>技术问题</b> 简单搜索                                                    | シジ目         法律状态           ●         ●         ●         ●         ●         ●         ●         ●         ●         ●         ●         ●         ●         ●         ●         ●         ●         ●         ●         ●         ●         ●         ●         ●         ●         ●         ●         ●         ●         ●         ●         ●         ●         ●         ●         ●         ●         ●         ●         ●         ●         ●         ●         ●         ●         ●         ●         ●         ●         ●         ●         ●         ●         ●         ●         ●         ●         ●         ●         ●         ●         ●         ●         ●         ●         ●         ●         ●         ●         ●         ●         ●         ●         ●         ●         ●         ●         ●         ●         ●         ●         ●         ●         ●         ●         ●         ●         ●         ●         ●         ●         ●         ●         ●         ●         ●         ●         ●         ●         ●         ●         ●         ●         ●<                                                                                                    |
|                                     | 输入关于技术的问题。我们技术知识,技术成是和方案就在-<br>系列: <b>美区和重新动台机工艺</b> 如何成果开展意识的学校中型? | 2         (数子母信)           2         (数子母信)           2         (数子母信)           2         (数数局)           3         (数数局)           4         (数子母信)           4         (数子母信)           5         (数数局)           5         (数数局)           6         (数数局)           7         (数数局)           9         (3)           9         (3)                                                                                                    |
| 0 🖩 🚳                               |                                                                     |                                                                                                    |
|                                     |                                                                     | * 187438年 输入的技术方案,我们还在全球专利店为6年<br>实现了车辆的面地将头 所可查面的办一次结,方果不会或留存在包里穿的                                                                                                    |
|                                     |                                                                     |                                                                                                    |
|                                     |                                                                     | 10000<br>ш.хля Q.тыяя                                                                                                    |

Step 2 为您展示最相似的 20 篇专利文本,并高亮出相似段落,点击标题进一步查看详细信息。

| 🍯 技术想法宣新                                                           |                                                                                                    |                                                                                          | (1) 対比 自 批量保存 12 生成报告(0)                                                                                                    |                                                                                                    |
|--------------------------------------------------------------------|----------------------------------------------------------------------------------------------------|------------------------------------------------------------------------------------------|----------------------------------------------------------------------------------------------------|----------------------------------------------------------------------------------------------------|
| 受理局                                                                | 法律状态                                                                                                    | 1 ⑤ 相加度 94.98% 电动车辆的原地转向控制系统和方法 CN108001280                                              |                                                                                                    |                                                                                                    |
|                                                                    | ★ 172/172 先致 × 単中 × 有致 × 未請认:<br>. 法术实施风险局重建议选择信标市场总有效专利                                                                                   | 【編編手段】 本发用相对于现有技术的技术发展是电池传输的原始转<br>机力和自己成在古纳中非和力型属于所适应转向电机应<br>着根据该交为的原始性内范索集中充满所还在前轮转向。 | 的思想某些利用所适全%股股制器机器接受的的原因性均衡合控制所适定其作电<br>间和限器和收留的周期时间。全面新行适应指控中间以及形适在有电电机控制<br>目所逐点着轮和所适着前轮的转动方向相反且使用所适在前轮和所适着前轮。                                                                                                    |                                                                                                    |
| 原地转向控制系统利用<br>机控制器和所述右转/<br>向指令控制左前轮转/<br>控制右前轮转向,且2<br>间形成预设角度的"内 | 和车编控制器根据模块类的原地转向指令控制左转向电<br>印电机控制器,左针向电机控制器模据接致到的原地转<br>向。右转向电机控制器根据接收到的原地转向控制指令<br>生前轮和右前轮的转动方向相反使得左前轮和右前轮之<br>//.字/。由转动电机控制向车辆控制器发送转向完成指 | CARBI: 2000-10-20 RANK: - LEXING                                                         |                                                                                                    |                                                                                                    |
| ч.                                                                 |                                                                                                    | 2 🤄 4818度 78.37% 一种多模式线控转向汽车及其转向控制方法 CN108                                               | 2637178 有效                                                                                                    |                                                                                                    |
|                                                                    | 168/2000                                                                                                    | 【相似效果】 本发明所述的有益效果本发明可以实现年編的常规行使<br>单独的转向模式或者不同转向模式向的组合和切换的目                              | 、四轮转向、斜行、驻车行被以及原地中心转向,转向模式丰富,实用性强;通过<br>211宝地车辅圈先原任务协调组车 魏功卿女佩车弟非学士册的计能 这是学祖                                                                                                    |                                                                                                    |
| 技术效果                                                               |                                                                                                    | 平規市元志失規約,通过年納的原地中心執何和スペーパー<br>【招似手段】 執向电机控制器,其用于接收所述執向控制器的提供                             | 後术想法宣新                                                                                                    |                                                                                                    |
| 实现了车辆的原地排斥                                                         | k                                                                                                    |                                                                                          | 受理局 法律状态                                                                                                    | ● (注明书 权利要求 图片 □)                                                                                                    |
|                                                                    |                                                                                                    | 1. Tan () 1. Tan () 1. Tan ()                                                            | 🎫 × 🗰 × 🛐 × 172/172 失效 × 寧中 × 有效 × 未除込 :                                                                                                    | 摘要                                                                                                    |
|                                                                    |                                                                                                    | ······································                                                   | 专利申请民能评估建议全法,结末实施民能律管建议法提目标传动及有效专利                                                                                                    | 本发展适用于汽车耗术领域,提供了一种中动车铺的跟他转向控制系统和方法,中动车铺的跟地转向控制系统包括左转向电机控制器和石转向电机控制                                                                                                    |
|                                                                    |                                                                                                    | AED MALALE MER QUILT Q                                                                   | 20 20 20 20                                                                                                    | 左转向电机和右转向电机,左前轮和右前轮转动并形成预设角度的"内八字"形状,转向电机控制器向车辆控制器发送转向完成指令,该系统利用车辆拉                                                                                                    |
|                                                                    |                                                                                                    | 2710-20249416 2116-0 200.4                                                               | ■ 技术手段。                                                                                                    | 根据接收到的原地转向指令控制左转向电机控制器和石转向电机控制器,并左转向电机控制器极振接收到的原地转向指令控制左前轮转向以及石转向电<br>制器板据接收到的原地转向控制指令控制右前轮转向,且左前轮和右前轮的转动方向相反且使得左前轮和右前轮之间形成预设角度的"内八字",由转向                                                                                                    |
|                                                                    |                                                                                                    | 0                                                                                        | 技术库。<br>百分後の均衡系統利用な高均利用用活用投稿的商品就会均利方能应用                                                                                                    | 控制向车辆控制器发送转向完成指令。                                                                                                    |
|                                                                    |                                                                                                    | 3 6 相似度 74.80% 三轮转向控制系统 CN113697727A (元位)                                                | <b>我的运行</b> ()这才特别地也们控制部门一上位向电机控制器根据接收到的原始转                                                                                                    | 線心影照点 0                                                                                                    |
| L                                                                  | 10/2010                                                                                                    | [相似效果] 参照图8所示,原地因转模式下三个车轮保持图定                                                            | 市場支援委員会部総括約、古特白世利(2)制器機構接收到約累地時向控制指令<br>控制石倉総時向、且支制轮和石削轮的转动方向相反使得左前轮和石削轮之                                                                                                    | 1.2117一种电力车辆的原始转向控制系统、利用左射向电机和右转向电机控制器分别控制给论的内,并是过偏能准修感到检测整车模描绘。若棋<br>1.2217一种电力车辆的原始转向完全的小点中的小点上的方法中,可以是这些方法的全部分别控制给论的持力,并是过偏能准修感到检测整车模描绘。若棋                                                                                                    |
|                                                                    | of mailed E considera                                                                                                    | 【相似手段】 左前於转向機決所送左前於時向機決包括左前條                                                             | 回形症/後身童約/肉八級/:::由特計电机控制向车辅控制器发送转向完成指<br>令。<br>(2) 第五年5月5月1日 (1) 第五年5月1日 (2) 第五年5月1日 (2) 第二年5月1日 (2) 第二年5月1日 (2) (2) (2) (2) (2) (2) (2) (2) (2) (2) |                                                                                                    |
|                                                                    | 40000<br>53.8<br>27.5 MAGRAA<br>7.5 MAGRAA<br>0. 86082<br>0. 86082<br>0. 86082<br>0. 86082<br>0. 86082                                     | 进行,并且在前年前月1日代,最后在前年前年间。                                                                  |                                                                                                    |                                                                                                    |
|                                                                    |                                                                                                    |                                                                                          | C. Manadamorani-romar                                                                                                    | 1.因一步以完時的地看的時代起意思。關係在原也時间的手穿的描述在<br>2.21人間的精動的構成像會要做成構成。關係在原也將同時不是的構成像在建度並到影響客消行間的转向。                                                                                                    |
|                                                                    |                                                                                                    |                                                                                          | 168/2000                                                                                                    | 3.引入更加凝聚化的控制逻辑。根据年身的模拟角速度和原始转向的执行情况,自动调整转向电机的转矩和方向,以更精确地控制车身的转向                                                                                                    |
|                                                                    | 40300<br>48.8<br>77 WAYINGAMA.<br>С. в.Ките <u>о силосе</u>                                                                                |                                                                                          | 1 技术效果                                                                                                    | 4.可考虑集成更多的传感器,如加速量传感器和角速量传感器,以更全面地检测车身的运动状态和模拟角速量,为原地转向提供更精确的判断和控制                                                                                                    |
|                                                                    |                                                                                                    |                                                                                          | 实现了车辆的原地掉头                                                                                                    | 相似手段                                                                                                    |
|                                                                    |                                                                                                    |                                                                                          |                                                                                                    | 곷뀛뭱뭱놧퓍옙럯뵨옜핝흤슻볞훕쁙쒭슻뚖뭱쒭뽜놰슻슻탒슻탒슻닅슻놰끹슻슻슻닅슻슻슻슻슻슻슻<br>쒸췍슻걙븮븮,닅슻슻닅슻슻닅슻슻슻슻슻슻슻슻슻슻슻슻슻슻슻슻슻슻슻슻슻슻슻슻슻슻슻슻                                                                                                    |
|                                                                    |                                                                                                    |                                                                                          |                                                                                                    | 本义的生活中的生活的小型人等和的生活的生活的基本的形式的发展。在外的生活中的一种生活的不同的生活的有些不是不知道不是不知道不是不能不是不可能的生活。<br>各级人和优美人的中心化的影响者的分配的全部的影响和新闻的全球的发展了是不可能的人们发展了一种生活的不是不同的生活的中心和重要的发展的一种分词和分词不是不可能的一种生活的一种生活的一种生活的一种生活的一种生活的一种生活的一种生活的生活的生活。<br>在我们就是不是你们们们们们们们们们们们们们们们们们们们们们们们们们们们们们们们们们们 |
|                                                                    |                                                                                                    | 0                                                                                        | 10/2000                                                                                                    | 左转向电机,所述左转向电机接收用述左转向电机控制器的原地转向指令并帮助所述左前轮转动;                                                                                                    |
|                                                                    |                                                                                                    |                                                                                          |                                                                                                    | 右转向电机,所述右转向电机接收所述右转向电机控制器的原地转向指令并带以所述右能轮转动;                                                                                                    |
|                                                                    |                                                                                                    |                                                                                          | SC REMISER                                                                                                    | 电动车辅的原地转向控制系统。用于电动车辆中,其特征在于,所述电动车辆包括车辆控制器,所述原地转向控制系统包括                                                                                                    |
|                                                                    |                                                                                                    | e.                                                                                       |                                                                                                    | 方装面由机控制器和方装面面机控制器 用干燥设计据原始使应指令 所述方线应由机控制器用干控制方面经必装面 医球方线应由机控制器用干控制方面                                                                                                    |

Step 3 选择相似的专利方案加入对比分析报告,点击右上角"生成报告"生成全面专业的查新报告,同

时支持报告的下载与分享。

| <pre>sub</pre>                                                                                                    |        | 技术想法宣新                                                                  |                                                                                                    | 法接受(0)                                                                                                    |                      |
|----------------------------------------------------------------------------------------------------|--------|-------------------------------------------------------------------------|----------------------------------------------------------------------------------------------------|----------------------------------------------------------------------------------------------------|----------------------|
| Image: Image: Image                                                                   |        | 受理局 法律状态                                                                | 1 🕒 新程度 94.28% 电动车辆的原地制向控制系统和方法 CN1060012938 - 有效                                                                                                    | 🧏 da ser en la ser en la   |                      |
| Image: State and State and State a                                               |        | ▲ × ▲ × ●1 × 172/72 先放 × 単中 × 有放 × 余能从                                  | 【假放手段】 本发明模对于现有技术的技术效果是:电动车辅的原始转向控制系统利用所活车辅控制器模据接收到的原始转向指令控制所活在年                                                                                                    | 194 ·                                                                                                    |                      |
| <ul> <li>Intermediate service in the service in the</li></ul>                         |        | 专行中国网络评估建议业绩,由不实施网络种重建议选择目标不该及有效专利                                      | 机提制線和併述石碑向电机控制器,并所适左转向电机控制器模据接收到的原地转向指令控制所述左部轮转向以及所述石转向电师<br>種模關接收到的原地转向控制指令控制所含控制所述石前轮转向。具用速左前轮和所述石前轮的转动方向相反且使得所述左前轮和所述石前                                                                                                    | 1/20初<br>有轮                                                                                                    |                      |
| <complex-block><ul> <li>Provide a state of the state of the state</li></ul></complex-block> |        | I 技术手段。                                                                 |                                                                                                    |                                                                                                    |                      |
| <ul> <li>A province province provi</li></ul>                              | ((9)   | 原始转向控制系统利用车辆控制器根据接收到的原始转向指令控制在转向电                                       | 25                                                                                                    |                                                                                                    |                      |
| A subset of a subset of a s                                      | •      | 有这种操作用完全特别可能的原则者。在特别电台运动器也都接受到的原始转向控制指令                                 |                                                                                                    |                                                                                                    |                      |
|                                                                                                    |        | 控制右前轮转向,且左前轮和右前轮的转动方向相反使得左前轮和右前轮之<br>间形成预设角面的"内八字",由转动电机控制向车辆控制器发送转向完成指 | 公开日: 2020-10-20 所有者: ● 比至連續的有限公司                                                                                                    |                                                                                                    |                      |
| Image: Construction   (Construction) (Construction) (Constructi                                                                                                    |        | ¢.                                                                      | 2 🧿 都結實 76.57% 一种多模式线控转向汽车及其转向控制方法 CH10624637178 图第                                                                                                    | MARR .                                                                                                    |                      |
| Image: Control of the control of the control of t                                                                   |        |                                                                         | 【相似效果】 本发明所述的有益效果:本发明可以实现车辆的常规行驶、匹轮转向、斜行、肚车行驶以及原地中心转向,转向模式丰富,实用性强                                                                                                    | (a                                                                                                    |                      |
|                                                                                                    |        | 566/2000                                                                | 单独的转向模式或者不同转向模式间的组合和切换控制,可以实现车辆更为员活的变道超车、踏边侧方停车等非常高的功能。<br>车辆将无法实现的,通过车辆的跟地中心转向和大转角因轮转向,使得车辆能够在铁小的仓库、巷道、车道内快速员活地接头。                                                                                                    | *                                                                                                    | 🕼 下载 PPT 🛛 📓 下载 Word |
| Image: Constraint of the constraint of the constraint                                                |        | 技术效果                                                                    | 【相似于段】 转向电机控制器,其用于接收所述转向控制器的信号,控制所述转向电机的工作状态;                                                                                                    |                                                                                                    |                      |
| <ul> <li>C = C = C = C = C = C = C = C = C = C =</li></ul>                                                                                                    |        | 实现了车辆的原地接头                                                              |                                                                                                    |                                                                                                    |                      |
|                                                                                                    |        |                                                                         | $(-\frac{10}{2} \text{mm}(\frac{1}{2}) - (-\frac{10}{2} \text{mm}(\frac{1}{2}) - (-\frac{10}{2} \text{mm}(\frac{1}{2})))$ (3.3)                                                                                                    | Constant Strength Strength Str |                      |
| Construction   Construction Construction <                                                                                                    |        |                                                                         |                                                                                                    |                                                                                                    | This                 |
|                                                                                                    |        |                                                                         | NOT THE OWNER ADDRESS                                                                                                    | 甘犬亡安本东护志卫生                                                                                                    |                      |
| <ul> <li>C C C C C C C C C C C C C C C C C C C</li></ul>                                                                                                    |        |                                                                         | 3 🤄 相位度 74.80% 三轮转向控制系统 CN119887727A 933                                                                                                    | 投水刀来旦利位系放口                                                                                                    |                      |
| Implementation of a start and of a start and of a                                                                   | ©<br>= | 10/2000                                                                 | 【相互效果】 參照图8所示。原地回時模成下三个车轮保持固定角度。可以来現又车在通道內帶地掉头。该模式的控制方法包括以下步骤:[007/                                                                                                    |                                                                                                    |                      |
| BERGER       BERGER         BERGER       BERGER         D25-01-09       DESCRIPTION         HEADS       DESCRIPTION         DESCRIPTION       DESCRIPTION         DESCRIPTION       DESCRIPTION                                                                                                    |        | Q.重新排查 <u>日生成交流</u> 号                                                   | 控制器控制局控制局に移動90°、左桁轮转动45°和右桁轮转动-45°。<br>「かかす63」 ため2000の周辺 668方の2010月20日にからの中の二の10月、大阪2010の町の二の2010月17日の2010月17日の2010月17日の2010月17日の2010月17日の2010月17日の201                                                                                                    |                                                                                                    |                      |
| B음生成日<br>2025-01-09                                                                                                    | er.    |                                                                         | 「MMAFTAL CLIPBERTONIC」「CLICEPINETTONIC CONCEPTION CONCEPTION CONCEPTICONCEPTION CONCEP |                                                                                                    |                      |
| 歴史点日<br>2025-01-09                                                                                                    |        |                                                                         |                                                                                                    |                                                                                                    | 14                   |
| 用電生成日<br>2225-01-09                                                                                                    |        |                                                                         |                                                                                                    |                                                                                                    |                      |
| 2225-01-09<br><b> 対査技术要点</b><br>大术子段: 思想物向性教系统利用年期的数据相接线改称思想物向电相合物为正明中表的数<br>時期的定式和中心和生活和中心和生活和中心和                                                                                                    |        |                                                                         |                                                                                                    | 报告生成日                                                                                                    |                      |
| 推動技术要点  林子祥は: 原始状内信約(原代利用年時間を報道相反利用)原始状内指令性数左状内令机定数  本状内の机能数48,8、左状内令机定数46,84(反利用)原始状内指令控制左张统构的,在实际内不成的合称数48,84(反利用)原始状内指令控制左张统构的,在实际内不成的合称。从正定部的化正常经济内不可能和现象和通道使用的原始状内和全控制正能统计和。从正定部的化正常经济内不可能和实现和保有公司                                                                                                    |        |                                                                         |                                                                                                    | 2025-01-09                                                                                                    | att in               |
| 非意味水麦点<br>株不手段: 用板块肉包制板料用车轴控制有机器性反则的用板块肉肉全物加去物内和成制<br>和WTHCET的内化机构体包制。左中的电机及如用板块的用电块内包用和全物加去物内。<br>在时间电机和器用用量化空制加速性内含和低于原体中的。<br>力用低度使用在压制化之间形成现象量的"PA.11-**"。由在电机控制向车和控制用和<br>这种的流氓圈中。                                                                                                    |        |                                                                         |                                                                                                    |                                                                                                    |                      |
|                                                                                                    |        |                                                                         |                                                                                                    |                                                                                                    |                      |
| 技术手段:原始约向控制系统利用专编的财务组制建设到的原始约向指令控制方式约束电机控制<br>最初形式左打构电机控制器。左右向电机控制器建设到的原始约由使控制发展的原始分离。因为能和石油控制<br>方相供电机控制器相接接的原则用进行和指导经济方法和控制。因为能和石油控制和<br>力用组成使用支部能和石制能之间形成该按设角度的"方儿子",由转动电机控制有实现的基实<br>放射向供流或服命。                                                                                                    |        |                                                                         |                                                                                                    | 排查技术要点                                                                                                    |                      |
| 技术手段: 激励效用的系统利用年期的利用组织及同时的制效和自分的形成的前心的加工机构和用的<br>制制和化学在特殊和机构和自己的制度和利用化和自分的制度和和自分的加工机构体的非正能转用。且否则和利用和和自分的加工机构体的利用<br>可能的现在最优化和利用化和利用化和利用化和利用化和利用化和利用化和利用和利用和利用和利用和利用和利用和利用和利用和利用和利用和利用和利用和利用和                                                                                                    |        |                                                                         |                                                                                                    |                                                                                                    |                      |
| 表示书法。通收项目的从原料和非常加加的和控制的有限组织设计的代料则作为现在状态和建立。<br>确和地址之时内的电线和控制的电线和控制的中容和达定和比较的内容和达定和比较小的一部数据正规的中心<br>石铁可可可能是数据的相能接受到的回线和内容和达定和比较小的一部分和达定和比较小的一部数据和<br>为内部规定使用空心。                                                                                                    |        |                                                                         |                                                                                                    |                                                                                                    |                      |
| 古町市市市地方地域市地でありた市地市であった市地市であった市地市であった市地市であった市地市であった市地市であった市地市であった市地市であった市地市であった市地市であった市地市であった市地市であった市地市であった市地市であった。<br>市内市地市市地市市市市市市市市市市市市市市市市市市市市市市市市市市市市市市市                                                                                                    |        |                                                                         |                                                                                                    | 技术于投:原地转向控制系统利用车辆控制器根据接收到的原地转向指令控制左转向电机控制<br>器和所述右转向电机控制器,左转向电机控制器根据接收到的原地转向指令控制左前轮转向。                                                                                                    |                      |
| 为何相反要要在那彩色者和彩彩合着的外外小子。由铁动电机经知用单属控制是发<br>这样的完成指令。                                                                                                    |        |                                                                         |                                                                                                    | 右转向电机控制器根据接收到的原地转向控制指令控制右前轮转向,且左前轮和右前轮的转动                                                                                                    |                      |
|                                                                                                    |        |                                                                         |                                                                                                    | 方向相反使得左前轮和右前轮之间形成预放用器的"内八字",由转动电机控制向车辆控制器发送转向完成指令。                                                                                                    |                      |
|                                                                                                    |        |                                                                         |                                                                                                    |                                                                                                    |                      |
|                                                                                                    |        |                                                                         |                                                                                                    |                                                                                                    |                      |

# 交底书助手

#### 一、功能介绍

在申请专利前,编写详尽且专业的技术交底书既关键又繁琐。Eureka 提供 「**交底书助手**」工具, 一键生成专业的技术交底书,成为您专利申请过程中的得力助手。

#### 二、使用步骤

Step 1 在技术保护模块,点击「交底书助手」,或者从技术查新结果页进入该页面。

| ₩                                                                                                    |                                                                                                    |                                                                                                    |                                                                                                    |                                          |
|----------------------------------------------------------------------------------------------------|----------------------------------------------------------------------------------------------------|----------------------------------------------------------------------------------------------------|----------------------------------------------------------------------------------------------------|------------------------------------------|
| AI释放创亲                                                                                                    | f潜力                                                                                                    |                                                                                                    |                                                                                                    |                                          |
| 11.8.7.18 > 1611                                                                                                    | · (1859)                                                                                                    |                                                                                                    |                                                                                                    |                                          |
| ▲ <b>技术建筑室所</b><br>中国1958年18月 2019年<br>日月10日                                                                                                    | 1120/2019/0014 <b>ССТАБАТ</b><br>11446, НЕУКОЛАСТА, ИЗАКТОВ<br>2, СОБЕСТА                                                                                                    |                                                                                                    |                                                                                                    |                                          |
|                                                                                                    | CIASA AND CASA                                                                                                    |                                                                                                    |                                                                                                    |                                          |
| 9.84% · · · ·                                                                                                    | (RANE+)                                                                                                    | 0                                                                                                    |                                                                                                    |                                          |
| RANK DATE                                                                                                    | the second second second second second second second second second second second second second second second s                                                                                                    | ⇒ 交底书版                                                                                                    | 助手 💿 ፣                                                                                                    | 说明                                       |
| 输入关于结本的问题。                                                                                                    | 段数地本知识,地本但总能力案解释                                                                                                    | 交流书内容由铜慧芽                                                                                                    | F大模型PatanapGPT握铁,仅供参考,不作为正式申请、发表使用。                                                                                                    |                                          |
|                                                                                                    | 34/6                                                                                                    | ▲ 请输入包含了打<br>内容,支持中少                                                                                              | 技术手段的想法或方案。让AI来帮助您生成专利交应书吧! (建议输入200字以上的<br>文/英文)                                                                                                    |                                          |
| NO RONKEROTOR                                                                                                    | NIE RUMBENMERSHORON                                                                                                    |                                                                                                    |                                                                                                    |                                          |
|                                                                                                    |                                                                                                    |                                                                                                    |                                                                                                    |                                          |
| -241765                                                                                                    | ★ < 120 > <sup>6</sup> 058 M4M <sup>6</sup> 电动振频的图台转向控制系统和方法 (182) + MA                                                                                                    | <b>9</b>                                                                                                    | 开始生成                                                                                                    |                                          |
| 技术想法童新                                                                                                    | ▲ (100) ② @###100m @A3#M92000##月月2006##2万法 (10) + 2000<br>■ 2008 #70102 EU ● 2007                                                                                                    | 0/5000                                                                                                    | 开始生成                                                                                                    |                                          |
| - 技术総法査新<br>2月 30年16年                                                                                                    |                                                                                                    | 9                                                                                                    | Helas                                                                                                    |                                          |
| Extension     Extension     Extension     Extension     Extension     Extension     Extension                                                                                                    |                                                                                                    | 0<br>0500<br>-++546.6. 1                                                                                          | FIDSA<br>BIAUTHIN:<br>BIAUTHIN: 54050-01, 40050-02, 1002801185707671, 40080                                                                                                    | -                                        |
|                                                                                                    | (U))     ()     (U)     ()     (U)     ()     (U)     (U)     ()     (U)     (U)  | о<br>0,5000<br>-немен, т<br>Ш                                                                                     | #192.0<br>2007#8:<br>26007#61: \$409.00; \$408.00; \$40.00; \$40 | har                                      |
|                                                                                                    | 100) O WEAKING QASHADDERARDERARDER ()      + 444                                                                                                    | ♀<br>Q500<br>                                                                                                    | FHELD<br>ELECTFOR:<br>整合以下规作: 年期的专门: 电起数码转送,接转达数说计用于打用专门: 检测器                                                                                                    | Lur                                      |
| IM SUBSET           91         1947           92         1947           93         1947           94         1947           94         1947           94         1947           94         1947           94         1947           94         1947           94         1947           94         1947           94         1947           94         1947           94         1947           94         1947           94         1947           94         1947           94         1947           94         1947           94         1947           94         1947           94         1947           94         1947           94         1947           94         1947           94         1947           94         1947           94         1947           94         1947           94         1947           94         1947           94         1947           94         1947<                                                                                                    | (12) O estatus exceptionence exceptionence exceptione | о<br>(5000<br>-неяка, т<br>(2)<br>(2)<br>(2)<br>(3)<br>(3)<br>(3)<br>(3)<br>(3)<br>(3)<br>(3)<br>(3)<br>(3)<br>(3 | лезд<br>Балтик<br>Валтен өмлөс): өлжард, көлжөниртитер: өжө                                                                                                    | I                                        |
| 18 AMAGANAN           84         18 MAR           94         18 MAR           94         19 MAR           94         19                                                                                                    |                                                                                                    | Q5000<br>                                                                                                    | нвэл<br>81217978<br>1920 (1920) - Фольба, ибалий(1977) (1920)<br>1920 (1920)                                                                                                    | ur -                                     |
| IMAGENET           IMAGENET           IMAGENET <t< td=""><td>COD CONTRACTOR RECENTRACTOR CONTRACTOR CONTRACTOR</td><td><ul> <li>Q5000</li> <li>→558.66, 6</li> <li>○</li> <li>■</li> </ul></td><td>ዋዘይድ<br/>ይረሪፓቶም።<br/>ይያልእንዲቀት የቋማቀርነን ዲራይኤንዲኤ ያላይረትያለተምታፓታዋናን ሲያንቋ</td><td>a la la la la la la la la la la la la la</td></t<> | COD CONTRACTOR RECENTRACTOR CONTRACTOR CONTRACTOR  | <ul> <li>Q5000</li> <li>→558.66, 6</li> <li>○</li> <li>■</li> </ul>                                               | ዋዘይድ<br>ይረሪፓቶም።<br>ይያልእንዲቀት የቋማቀርነን ዲራይኤንዲኤ ያላይረትያለተምታፓታዋናን ሲያንቋ                                                                                                    | a la la la la la la la la la la la la la |
| A DEVICE OF A DEVICE OF A DEVI                                                                                                    |                                                                                                    | <ul> <li>○</li> <li>○</li> <li>●************************************</li></ul>                                    | ምዚያይድ<br>ይፈልገዋል።<br>የድልሆንዝሰት ፍጫታዋር): ዲሬክዴንካሪ, ዚባራራትሬያተስታታያታዋር): ተራክቶ                                                                                                    |                                          |

Step 2 简单描述您的技术方案,点击"生成",AI 智能撰写交底书。

(为了更好的生成效果,建议您输入 50 字以上的内容描述)

| ◆ 交底书助手 ◎ *                                                                                                    |
|----------------------------------------------------------------------------------------------------|
| 又由市内容由電量等大概型户部所向CPF提供、以後考试、个作为企工申请、发表使用。           原地转向控制系统利用车辆控制器根据接收到的原地转向指令控制左转向电机控制器和所述右转向电机控制器、左转向电机控制器根据接收到的原地转向指令控制左前终转向。右转向电机控制器器和正前终转向。因左前的空时表前的公式方面的公式方面的公式方面的公式方面的公式方面的公式方面的公式方面的公式方面 |
| 前轮之间形成预设角度的"内八字",由转动电机控制向车辆控制器发送转向完成指令。<br>实现了车辆的原地掉头                                                                                                    |
|                                                                                                    |
| 179/5000 开始生成                                                                                                    |
| 尝试以下样例:                                                                                                    |
| 一种车辆系统,包含以下组件:车辆的车门;电动致动马达,该马达被设计用于打开车门;检测器                                                                                                    |
|                                                                                                    |
|                                                                                                    |

Step 3 点击"编辑"进行改写,再次生成结果后点击上方"下载"按钮即可下载完整的技术交底书。

| 一种车辆原地转向控制系统                                                                       |                                                                                                    |                                                                                                    |
|------------------------------------------------------------------------------------|----------------------------------------------------------------------------------------------------|----------------------------------------------------------------------------------------------------|
| ta <del>- 2</del> 55 cm                                                            | 重点内容提取 🗘 词整内容                                                                                                    | J                                                                                                    |
| 3又小4844<br>本发明涉及汽车技术领域、具体涉及一种车辆原地转向控制方法。                                           | 一种车辆原地转向控制系统及方法                                                                                                    | 😼 la la la la la la la la la la la la la                                                                                                    |
|                                                                                    | 用油                                                                                                    |                                                                                                    |
| 背暑技术                                                                               | 八年後末時度                                                                                                    | AI 助手                                                                                                    |
| 背景技术描述                                                                             | 利用年期控制器構模接收到的源地特別指令控制左转向电气<br>制器和名特向电机控制器。左射向电机控制器被援使交割的<br>地特利德全部扩充物力。名针向电机控制器器建设到<br>原始构成数相合控制石制的特内。且左前轮化石制经分钟的<br>万时和石碑无面积的石物之间和无限规则面的"小小子" | 原地文本 原地转向控制系统利用车辆控制器根据接收到的原地转向指令控制左转向电机控制器和所述右转向相 >>                                                                                                    |
| 随着汽车的借及和人们对驾驶便利性需求的提高,在投小空间内实现车辆的原地转向接头<br>成为了一个重要的研究课题。现有技术中,车辆的转向通常是通过接转前轮来实现,需要 | 曲转动电机控制向车辆控制器发送转向完成指令<br>技术效果<br>实现了车辆侦察地掉头                                                                                                    | 重点内容提取                                                                                                    |
| 一定的時電半径,在眾小空间均转向灵活性较差。虽然部分车辆采用了专用的转向辅助模<br>式,但仍无法完全解决原地转向的问题。                      | 中等: 增加其他等更多内容会提升撰写成来——                                                                                                    | 中等:增加其他等更多内容会提升描写效果最-                                                                                                    |
| 为了解决上述问题,一些技术方案提出了四轮独立转向的设计,通过对四个车轮的转角和                                            |                                                                                                    | 次进主体<br>──轴车幅带他转向控制系统及方法 >                                                                                                    |
| 转速进行控制,实现包括原地转向在内的多种运动模式。然而,这些方案在进行原地转向                                            |                                                                                                    | TT++HUN-G44(VD2ED)J7G4AX/)/A                                                                                                    |
| 时,车辆只能围绕自身的中心或预设的固定位置进行转向,当车辆所处空间有限或存在障<br>磁频时 仍无法走活地实现原地转向                        |                                                                                                    | 用這<br>2010年1日ADRAR ···                                                                                                    |
| and the of a standard strategy of the standard states of the                       |                                                                                                    | 八千式水积城 <                                                                                                    |
| 因此,有必要设计一种新型的原地转向控制系统,利用车辆控制器根据接收到的原地转向                                            |                                                                                                    | 技术手段*                                                                                                    |
| 指令控制定在转向电机控制器分别驱动定右前轮以相反方向转动使左右前轮之间形成                                              |                                                                                                    | 利用年頓控制器機構接受到的原地转向指令控制左转向电机控制器和式转向电机控制器,在转向电机控制器被引<br>的质地转向用全控制定前除合。古转向电机控制器械器服装型的质地转向控制的全轴有新转向。且左前轮和<br>轮的转动方向相反使得左前轮和右前轮之间形成预设角度的"内八字"。由转动电机控制向车辆控制器发送转向完成非 |
|                                                                                    |                                                                                                    | 技术效果                                                                                                    |
|                                                                                    |                                                                                                    | <b>変現了车辆的原地接头</b>                                                                                                    |
|                                                                                    |                                                                                                    | 其他                                                                                                    |
|                                                                                    |                                                                                                    | 您还可以输入例如技术背景,技术问题等更多信息                                                                                                    |
|                                                                                    |                                                                                                    | 取消 ■時                                                                                                    |

# 行业技术路线

#### 一、功能介绍

想要速览行业技术发展路径? Eureka 提供「**行业技术路线**」工具,依据专利引用量、同族数、专利价值等多维度,融合行业经验,为你精准呈现技术发展脉络。

#### 二、使用步骤

在技术保护模块,点击「行业技术路线」,点击创建路线图,选择检索条件进行线路图绘制,支 持从"企业"、"技术主题"、"关键词"、"技术周期"四个维度进行创建。

| eka<br>ME       |                  | AI释放创                                                                                                    | 新潜力                                                                                                    |                                                                                                   |                                                                                                    |                                                                                                    |                                                                                                   |                                                                                                    |                                                                                                    |                                                           |                                                                         |                                                                                                    |                                                                                                    |                                                                                               |       |
|-----------------|------------------|----------------------------------------------------------------------------------------------------|----------------------------------------------------------------------------------------------------|---------------------------------------------------------------------------------------------------|----------------------------------------------------------------------------------------------------|----------------------------------------------------------------------------------------------------|---------------------------------------------------------------------------------------------------|----------------------------------------------------------------------------------------------------|----------------------------------------------------------------------------------------------------|-----------------------------------------------------------|-------------------------------------------------------------------------|----------------------------------------------------------------------------------------------------|----------------------------------------------------------------------------------------------------|-----------------------------------------------------------------------------------------------|-------|
| 18              |                  | 124738 > 1                                                                                                    | NIN »(IREAP)                                                                                                    |                                                                                                   |                                                                                                    | K>                                                                                                    |                                                                                                   | 行业技术路                                                                                                    | 线                                                                                                    |                                                           |                                                                         |                                                                                                    |                                                                                                    |                                                                                               |       |
| 192<br>1<br>197 | ^                | ▲ 技术建造室<br>和新的研究性は7-200<br>多速2000                                                                                                    | NI<br>SPRIEZZNAMAROAR                                                                                                    | <ul> <li>交数书助手</li> <li>1987. 887 Renn</li> <li>5.</li> </ul>                                     | ABA. ARASTON                                                                                                    | 5 行政技术路线<br>9087年人日日田時間月末3月<br>4月21日日日月月                                                                                                    | 3/*2*R. #87                                                                                       | ляна.<br>Q - Стал                                                                                           |                                                                                                    | 12)                                                       |                                                                         | and the second second s |                                                                                                    |                                                                                               |       |
|                 |                  | e-antee                                                                                                    | • 274                                                                                                    | 11.11 No>                                                                                         |                                                                                                    | ○ 工作空間<br>AND#525.85. P#EM                                                                                                    | 49.                                                                                               |                                                                                                    |                                                                                                    | - 52 22 2                                                 |                                                                         |                                                                                                    |                                                                                                    |                                                                                               |       |
|                 |                  | 14708 R#                                                                                                    | HR.                                                                                                    |                                                                                                   |                                                                                                    |                                                                                                    |                                                                                                   | Hybrid powe                                                                                                 |                                                                                                    | (TOYOTA JID<br>HYUNDAI MO<br>Holding Scha<br>KG or FORD N | DSHA KK or<br>ITOR CO LTD or INA-<br>effler GmbH & Co.<br>ADTOR CO) and | Transcription factor and (NF- KB<br>OR MYC OR MDM2 OR SIRNA OR<br>STAT)                                                                                                    | (英特尔公司 or 台湾松体地線制造段<br>台有限公司 or 三星电子株式会社 or<br>NVIDA CORP or QUALCOMM INC<br>or MICRON TECH INC or<br>OPEN 18929 | 1988                                                                                          |       |
|                 |                  | WARTERPOL                                                                                                    | E. REILERA, REAL                                                                                                    | 2万单斛晋                                                                                             |                                                                                                    |                                                                                                    | 110                                                                                               | DREN: 20                                                                                                    | *************************************                                                                              |                                                           |                                                                         |                                                                                                    |                                                                                                    | 11년 대왕 2023-06-13<br>8888 87 98 98<br>8888 88 98 98 98 10 10 10 10 10 10 10 10 10 10 10 10 10 |       |
|                 |                  | NO REPORT                                                                                                    | INBRIE INGRAMER                                                                                                    | 89/410/127                                                                                        |                                                                                                    |                                                                                                    |                                                                                                   |                                                                                                    | & B:                                                                                                    |                                                           | an ar ar ar                                                             |                                                                                                    |                                                                                                    | take                                                                                          |       |
| <<br>集点         | 技术路线图绘制<br>《电路封装 | ② 路线图和南                                                                                                    |                                                                                                    |                                                                                                   |                                                                                                    |                                                                                                    |                                                                                                   | 0184 6184 200<br>0184 1186 200<br>(9277                                                                     | >00-22<br>? ★ < 止                                                                                                  | title Bas<br>titlate 200                                  | <b>创建路</b><br>Eureka相<br>企业                                             | 各线图<br>据检索条件选定的专利数据,自动完<br>。                                                                                                    | 成技术路线的初步绘制。<br>请选择关注企业                                                                                           |                                                                                               | Qi    |
|                 | 技术分支             | 1998                                                                                                    | 1999                                                                                                    | 2000                                                                                              | 2001                                                                                                    | 2002                                                                                                    | 2003                                                                                              | 2004                                                                                                    | 2005                                                                                                    |                                                           | 技术主题                                                                    | 8                                                                                                    |                                                                                                    |                                                                                               |       |
| Ð               | 副电路              | 用于以權利升重成也進分級<br>的內國已就是口戶能也證板<br>而成<br>如同使利和助作和功法<br>與成年與對分類的後期的引<br>就會合計錄<br>用于是處有關於最於文本決<br>與而之間<br>和量不問時都的引於                               | 连接到标志在有机器化上的<br>医面的给助电超及其符结力<br>注<br>方力期期或在常序公路<br>集成电器扩展医面中把消<br>路用于重点器运业的能<br>型中的家语-K起热着平台<br>之间的中行并是的力量<br>具有少电电应能的会子操作<br>具有和电话的会子操作 | 具和均衡提供的电子组件和<br>制造方法<br>可提用外端成本监控目前结构<br>电路和影响方法<br>用于重点电路时间的进程电<br>描述者<br>机制能定的图片器件时前面           | 集成电路的编译展<br>含版图台数约之效之则用于<br>制备具花。估计电源数据机<br>利用正法在自装相靠的集成<br>电影到着<br>无砂板小电法用卫其使用服<br>内含量加度处理的指导。<br>就有容量加度是将指的构造<br>有容量加度是将指的构造                | 具有异形变更佳的助作生成<br>电影时最多度<br>无限度的能能变电影时及及来<br>方法<br>使用电影器意思之识别为中<br>群体影片完全识别为能量<br>集成电影时和及其能量力法<br>来同点具有学校和政治就能是重<br>成电影时和反对能器和是重<br>成电影时的能器和重要 | 集成电路封装<br>能约匹配为物器<br>机约匹配为物器<br>化化物物料和起放出加的<br>机能和电路和应则表示。而且<br>中部数多基本和<br>从封始集成中建制绘兰加收<br>封始石的方法 | 型成电路时限中约期特别<br>用于用品材和40期合物因合<br>时<br>计程式集成电路时间和起放<br>磁型目前用定义规模<br>具有增振等在图器的外的集成<br>电路时间基础                   | 具有限人在针面中的电<br>针扩展成电影射我的方<br>用于是成电影器作的基<br>模型<br>集成电影的整体电符符<br>点式定要地人式去转动<br>集成电器时装系统有时<br>度小尺寸系统吸射映<br>带到新爆膜电容器的+c |                                                           | 关键字<br>技术周期                                                             | 0                                                                                                    |                                                                                                    |                                                                                               | 经制度机图 |
| a               | 气设备构造等部件         | 包括進路後期94年48件。這個<br>防衛進行用子道理算器化。<br>出现在最終合約(944)3時時<br>养血薄膜。國際推測的均能<br>軟置<br>电子還來的形成可能<br>物消量和能力可能<br>物消量和能力可能<br>和算能是不能<br>用于に於國際內完予約3個<br>地 | 再器計器高增加等相以进行<br>多級环境設計加於薄積美具<br>彩线数档板件及其能数方<br>注<br>重成电晶封装等的正式布局<br>图面<br>集成电晶封装管制板等灯<br>多项能计就控制板等灯<br>多项能计就控制板等灯                        | 包没切場開元件的團進电路<br>對著<br>元條局者的可述接線<br>自分证<br>調索取人式飲給信來的標準<br>將利期成準備的視及取納過<br>力这<br>團成电腦器件的視及取納詞<br>圖 | 用了解較来自事成項語的でも<br>確認的的方法和装置<br>用于在構築成を語針後上的<br>実用方的影響能優異<br>影振器<br>用于使子父後的影響器<br>用于使子父後的影響器<br>用于使子父後的影響器<br>用于使子父後的影響器<br>使用于台級影響員称如平<br>台級影響 |                                                                                                    | 用于在多点路接触条件下着<br>小化界面的他设计<br>他碰撞空下控集成电路时候<br>电计能器<br>电计位器终路的供给器<br>里电子模块                           | 將集成电源法被空口影电路<br>粘上<br>显示通俗的物质地处态具有<br>计图形和的电话 建碱<br>量成电源分型系统,包接持管<br>的分型数据的<br>氧化电源分型系统,包接持管<br>针相称列型集成电源结查 | 家派自定心得意料杨年<br>信尔展置<br>集成电影封张继续及相<br>始终<br>亏消得起钟的雪石增息<br>中疗成成电影封展<br>常具子是无触黑<br>模块化素的器能片                            | 4                                                         |                                                                         |                                                                                                    |                                                                                                    |                                                                                               |       |
|                 |                  |                                                                                                    |                                                                                                    | 托盘式口袋检查器<br>减少集成电路制度过程中的<br>和光板编辑                                                                 |                                                                                                    | 8.59.8118078738<br>88<br>87.98598                                                                                                    |                                                                                                   | 模当用利则表1<br>集成电路时限)<br>用于仓环和电                                                                                | ·                                                                                                    |                                                           |                                                                         |                                                                                                    |                                                                                                    |                                                                                               |       |

# 专利/论文搜索和阅读

#### 一、功能介绍

在研发过程中,当您想要从海量的文献中快速找到相关专利/论文,常常面临数据更新时效、信息 过载等问题。Eureka 提供「**简单搜索**」、「**高级搜索**」、「**图像搜索**」工具,快速定位全球论文和专 利文献。

#### 二、使用步骤

#### 搜索

在技术保护模块,点击「搜索」,输入技术关键词或公司名,点击"搜索",进入结果页。

| Constant Eureka                           |                                              |                                        |                                                     |  |
|-------------------------------------------|----------------------------------------------|----------------------------------------|-----------------------------------------------------|--|
| ← 关闭侧栏                                    | AI释放创新潜力                                     |                                        |                                                     |  |
| ♠ 首页                                      | 技术方案 》 新材料 》 1 技术保护                          |                                        |                                                     |  |
| Q 技术问答                                    |                                              |                                        |                                                     |  |
| <ul> <li>(の) 技术监控</li> <li>な术库</li> </ul> | 技术想法查新<br>有新的研发想法? 30秒快速验证您的创新性并获得更<br>多建议吧。 | 交底书助手<br>1分钟内,理解扩展你的技术想法,并完成描写交底<br>书。 | 5 行业技术路线<br>帮助研发人员把握领域技术发展,为产业布局、项目方<br>向确定,提供数据支撑。 |  |
| 我的监控                                      | 1 . T inter                                  | */ *. ( <b>\_</b> _                    | ◆ 工作空间                                              |  |
| ◆ 工作空间                                    | 快速开始→                                        | 快速开始→                                  | 无缝分享与团队合作,共享创新成果。                                   |  |
| ⑤ 最近的工作 ✓                                 | 技术问答 (简单搜索)<br>锂电池                           |                                        | 提宏                                                  |  |
|                                           | 推荐公司                                         |                                        |                                                     |  |
|                                           | <b>锂电池</b> 科技有限公司<br>深圳市 <b>拆</b> 斯總由池有限公司   |                                        |                                                     |  |
|                                           | ●                                            |                                        |                                                     |  |
| · · · · · · · · · · · · · · · · · · ·     |                                              |                                        |                                                     |  |
| ⑦ III                                     |                                              |                                        |                                                     |  |

#### 高级搜索

在技术保护模块,点击 "按钮,设置好检索字段,输入关键词,点击"查看结果",进入结果页。

| 三 关闭侧栏                                                                                                    | AI释放创新潜力                                                                                                    |                                                                                                    |                  |           |
|----------------------------------------------------------------------------------------------------|----------------------------------------------------------------------------------------------------|----------------------------------------------------------------------------------------------------|------------------|-----------|
| <b>н</b> я                                                                                                    | 技术方案 >> 新材料 >> (1技术保护)                                                                                                    |                                                                                                    |                  |           |
| <ul> <li>         技术问答         <ul> <li>                技术回答                  へ                  技术库         </li> </ul> </li> </ul> | ● 技术想法室新<br>和影响信录过37 20节序递出过急力组织任并保留变<br>多度改变。                                                                                                    | <b>助子</b><br>ド軍のがおく伝ぶ、井沢成系写交素<br>「東京のおよく伝ぶ、大学会も用、同日<br>用家で、日日本東京の                                                                                                    |                  |           |
| 現的监控<br>工作空间                                                                                                    | Фалан салан салан | ◆ 工作空间<br>元地29号(34,6件, 月季(35,6件)                                                                                                    |                  |           |
| )最近的工作 🗸                                                                                                    |                                                                                                    |                                                                                                    |                  |           |
|                                                                                                    | 技术问答 <b>战学提家</b><br>您可以通过关键词或技术问题查线方案                                                                                                    |                                                                                                    |                  |           |
|                                                                                                    | AFER: RAN RANGESKE UNC 1986                                                                                                    | 62.00 UF                                                                                                    |                  |           |
|                                                                                                    |                                                                                                    | 高级检索                                                                                                    |                  |           |
| 9 🗉 🥵                                                                                                    |                                                                                                    | 关键词                                                                                                    | ~ 例如输入:华为,CN1099 | 37028, 涂料 |
|                                                                                                    |                                                                                                    | AND ~ 权利要求                                                                                                    | ✓ 例如输入: 途料       |           |
|                                                                                                    |                                                                                                    |                                                                                                    | ~ 例如输入:涂料        |           |
|                                                                                                    |                                                                                                    | AND ~ 说明书                                                                                                    |                  |           |
|                                                                                                    |                                                                                                    | AND > 说明书<br>AND > 标题                                                                                                    | ◇ 例如输入:涂料        |           |
|                                                                                                    |                                                                                                    | 非限策<br>本内<br>本内<br>本内<br>本<br>内<br>和<br>一<br>内<br>和<br>一<br>の<br>和<br>一<br>の<br>和<br>一<br>の<br>和<br>一<br>の<br>和<br>一<br>の<br>の<br>一<br>の<br>和<br>一<br>の<br>の<br>の<br>一<br>の<br>の<br>の<br>一<br>の<br>の<br>の<br>の<br>一<br>の<br>の<br>の<br>の<br>の<br>の<br>の<br>の<br>の<br>の<br>の<br>の<br>の | ◇】 例如输入: 涂料      |           |

#### 图像搜索

点击◎按钮,上传图片进行检索,点击图像检索,查找符合条件的外观设计或实用新型专利。

| ×umet=                      |                                                            |                                                        |                                                                                                    | 诸输入关键字、公司;                                                                                                    | 8           |             |           |                      |             |
|-----------------------------|------------------------------------------------------------|--------------------------------------------------------|----------------------------------------------------------------------------------------------------|----------------------------------------------------------------------------------------------------|-------------|-------------|-----------|----------------------|-------------|
| <b>н</b> д                  | 技术方案 》 氯材料 》 【技术保护                                         |                                                        | K                                                                                                    | <ul> <li>外规设计 C</li> </ul>                                                                                                    | ) 实用新型      |             |           |                      | RE          |
| 技术回答<br>技术庫<br>我的监控<br>工作空间 | ● 技术想法宣新<br>用的问题的200中语的证明的用用原用<br>5月300.                   |                                                        | <ul> <li>5 行业技术のはX</li> <li>10.02 人・モデザがられませ、ション・<br/>スペン・日本日本日本</li> <li>○ 工作空洞<br/>天地の予ジロス会介、丸予約市成果、</li> </ul> |                                                                                                    |             | 50          |           |                      |             |
| ● 土市並用<br>◎ 最近的工作 ◆         | 技术问答 萬學搜索                                                  |                                                        | 7                                                                                                    |                                                                                                    |             |             |           |                      |             |
|                             | 清输入关键字、公司名                                                 |                                                        |                                                                                                    | 1 <b>*</b>                                                                                                    | 1.0         |             |           |                      |             |
|                             | 今 外观设计 ○ 实用新型                                              |                                                        | (a truta                                                                                                    |                                                                                                    |             |             |           |                      |             |
|                             | <ul> <li>9 外账说计</li> <li>&gt; 实用新型</li> <li>原也.</li> </ul> | 上传感素推播一个图片放到这里<br>知识年用即将在(sea, sea)<br>文元4-7-544       | Cureka は私入を出す、ひり<br>しかがかい<br>マ 主部にお明 金 かや市<br>36,546 余秋田                                                          | 5<br>•                                                                                                    | 19月 - ●講句   | •           | 副松天 *     | () SHERE & 98        | 0 0 H       |
| = <b>®</b>                  | <ul> <li>※ 外系統計 ○ 実用新型</li> <li>点击,</li> </ul>             | 上传或者称纯一个团片放到这里<br>SateRateInder(so and<br>文化分子44<br>工程 | С битека индлагат. от<br>Ф ±260200 € инда<br>16,546 ЯКШ                                                           | 5 ARBITER                                                                                                    | 998 • eas   |             | 888 •     | بة معتقد المعالم الم | ) © A III 🚱 |
| • &                         | <ul> <li>外系は十 ○ 3月前空</li> <li>点击,</li> </ul>               | 1444年8月月一今年月25日2日<br>メロジモの名だらみ xrd<br>27月57日<br>- 25日  | Received BALLARS OF                                                                                               | 5<br>• 98831999<br>• 98831999<br>• 98831999<br>• 98931999<br>• 9893199<br>• 989319<br>• 9893199<br>• 9893199<br>• 9893199<br>• 9893199<br>• 989319<br>• 989319<br>• 989519<br>• 989519<br>• 989519<br>• 989519<br>• 98951 | DDR • Bills | •<br>•<br>• | 最相交 ・<br> | CONTRACT LAN         | 0 0 II 6    |
| • •                         | <ul> <li>外系は+ ○ 泉田新型</li> <li>点击。</li> </ul>               | LING RHR—>RHXXXXX<br>HYPERACUSA HO<br>2009W<br>        | CONTRACTOR                                                                                                    | A RESITEN                                                                                                    | ADDITIONS   |             | 888 -     | REFERENCESSON        | 0 0 H €     |

#### 检索结果页

在搜索结果页,为您呈现搜索到的专利、论文文献或者公司信息。「分析视图」、「最相关总结」 概览专利分布,「过滤项」进行精准筛选,更有「AI 助手芽仔」为您提供服务。

|                  |                                                                                                    |                                                                                                    | LENDOLLAGE                                                                                               | 8/35484                    |                                                 |               |            |      |      |
|------------------|----------------------------------------------------------------------------------------------------|----------------------------------------------------------------------------------------------------|----------------------------------------------------------------------------------------------------|----------------------------|-------------------------------------------------|---------------|------------|------|------|
|                  | [                                                                                                    |                                                                                                    | ~                                                                                                    | 62                         | 643                                             |               |            | -    |      |
|                  | 440,900 条数据 💿 🔳 🖪                                                                                                    | 最相关 ▼ (同)                                                                                                    |                                                                                                    | Research Street            | 283                                             |               |            |      |      |
|                  | 1 <b>锂电池生产方法、锂电法生产除尘装置及生产设备</b> CNITET74502A                                                                                                    | ■相关文献                                                                                                    | ILVERCORN.                                                                                               | 0.4383.83.4                | 8470<br>6482                                    |               |            |      |      |
|                  | ( <u>NEOBA</u> ) 通过周期, 静电闭路和描记器用时给合力法, 新分子 <mark>体包</mark> 通过产中时企会给不利用的问题。如果了你将描述原来加工资源,更开<br>7%现象中。                                                                                                    | 1. 理电给化成机理<br>2. 中国锂电池的质                                                                                        |                                                                                                    |                            | E 8832                                          |               |            |      |      |
|                  |                                                                                                    | 3. 101269240                                                                                                    |                                                                                                    |                            | · 100 600                                       | 100           | 0.00 10.00 | 1,00 | 2,08 |
|                  |                                                                                                    | ● 最相关结果品店<br>1. 理电论规模技术<br>通过优化管电池规模                                                                            |                                                                                                    |                            | <b>NIN-SM</b><br>URLEMBROOMSTOL, MORTHLEFELO, P | NAN BRANCHES. |            |      |      |
|                  | 2 - Нессерацирской народской оконских<br>(полока) доссерано и да Кореан проценских когу технология, рассеранова, рассеранова, рассеранова,<br>корология и продоку частак.<br>По вексе<br>на вексе<br>на вексе<br>на вексе<br>на вексе<br>на вексе<br>на вексе<br>на вексе<br>на вексе<br>на вексе<br>на вексе<br>на вексе<br>на вексе на вексеранования на вексеранования на вексеранования<br>на вексе на вексеранования на вексеранования на вексеранования<br>на вексе на вексеранования на вексеранования на вексеранования<br>на вексе на вексеранования на вексеранования<br>на вексе на вексеранования на вексеранования на вексеранования<br>на вексе на вексеранования на вексеранования на вексеранования<br>на вексеранования на вексеранования на вексеранования<br>на вексеранования на вексеранования на вексеранования<br>на вексеранования на вексеранования на вексеранования на вексеранования<br>на вексеранования на вексеранования на вексеранования<br>на вексеранования на вексеранования на вексеранования<br>на вексеранования на вексеранования на вексеранования на вексеранования на<br>на вексеранования на вексеранования на вексеранования на вексеранования на<br>на вексеранования на вексеранования на вексеранования на<br>на вексеранования на вексеранования на вексеранования на вексеранования на<br>на вексеранования на вексеранования на вексеранования на вексеранования на<br>на вексеранования на вексеранования на вексеранования на вексеранования на<br>на вексеранования на вексеранования на вексеранования на вексеранования на<br>на вексеранования на вексеранования на вексеранования на вексеранования на<br>на вексеранования на вексеранования на вексеранования на вексеранования на<br>на вексеранования на вексеранования на вексеранования на вексеранования на<br>на вексеранования на вексеранования на вексеранования на вексеранования на<br>на вексеранования на вексеранования на вексеранования на вексеранования на вексеранования на вексеранования на вексеранования на вексеранования на вексеранования на вексеранования на вексеранования на вексеранования на вексеранования на вексерания на<br>на вексерания на вексерания на вексеранования на вексерания на в | 面相抗弯、电化学性能<br>2. 键电池正极材料技术<br>通过改进增加进工模材<br>形能、然而每时包能。<br>着、材料压实把能少等<br>3. 键电池力电极计算机<br>不进行入力电极计算机<br>不 解决力电音计会 | 差等问题<br>来自专称:[1][2][3][4]<br>称, 提高等电性能、优<br>解决容量4. 信率性能<br>均能<br>来自专称:[1][2][7]<br>, 提高数状性能、<br>排环键电影等问题 | 010)<br>(2)<br>(2) (時) (3) | 是芽仔~                                            |               | ×          |      |      |
| ×280 ·           | 🛃 技术效果 💿                                                                                                    | 4. 锂电池除尘装置技术                                                                                                    | 米田 11 [1] [2])                                                                                           | 让我帮您更高<br>有什么问题想           | 效地解读专利,节省宝贵的时间晒!<br> 问我吗?                       |               | 对语         |      |      |
| 征属性              | ◆ 天地放展 ● 月前改展<br>◆ 緑田和学校 1057551 →                                                                                                    | 保护电影、新法常活不可<br>5. 键电池容量和定技术                                                                                     | 和田市市 [1] (2)                                                                                             | "总结一下                      | 当前页面*                                           | >             | 12世        |      |      |
| /用很短分类<br>:木主顧分員 | 単規算(141)           (11338)           (11338)                                                                                                    | AND CALIFORNIA IN                                                                                               | oxbaar.                                                                                                  | ・这些专利                      | 都达到了哪些技术效果?"                                    | >             |            |      |      |
| 术领域              | ○降低功耗 (7,109) ① 惟南子电池 (126)                                                                                                    |                                                                                                    |                                                                                                    | *这些专利                      | <b>应用在圆带领域?</b> "                               | >             |            |      |      |
| 利失型              | (6,721) (6,721)                                                                                                    |                                                                                                    |                                                                                                    |                            |                                                 |               |            |      |      |
| 利权状态             | ○ 提高能防效果<br>(0,608)                                                                                                    |                                                                                                    |                                                                                                    | Ⅲ44天船 ◇                    |                                                 |               |            |      |      |
|                  | · · · · · · · · · · · · · · · · · · ·                                                                                                    |                                                                                                    |                                                                                                    |                            |                                                 |               |            |      |      |

更多使用小技巧:

• 🔎 <sup>创建监控</sup>: 点击针对当前搜索结果创建监控看板,持续关注技术情报。

#### 专利/论文详情页的阅读

在专利/论文详情页, 「AI 技术摘要」、「智能附图」和「特征属性/实施例」等功能, 帮助您一 分钟了解技术要点内容, 更有「AI 助手芽仔」为您提供服务。

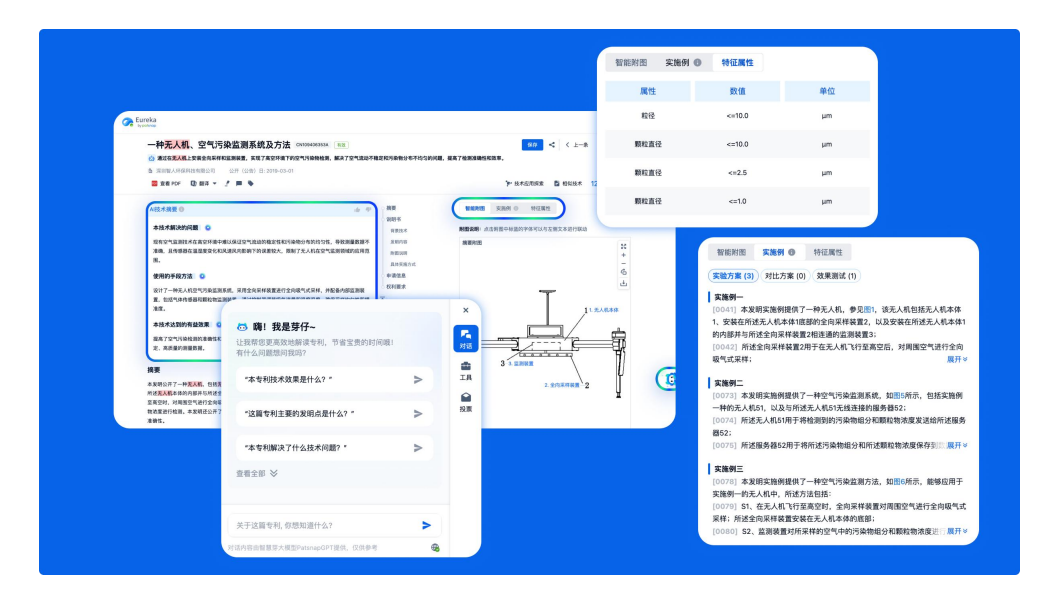

### 公司详情页的阅读

在公司详情页, 「技术应用矩阵」、「技术关系图片」等信息, 帮助您详细了解目标公司的研发 动态、合作情况, 全方位了解公司技术脉络。

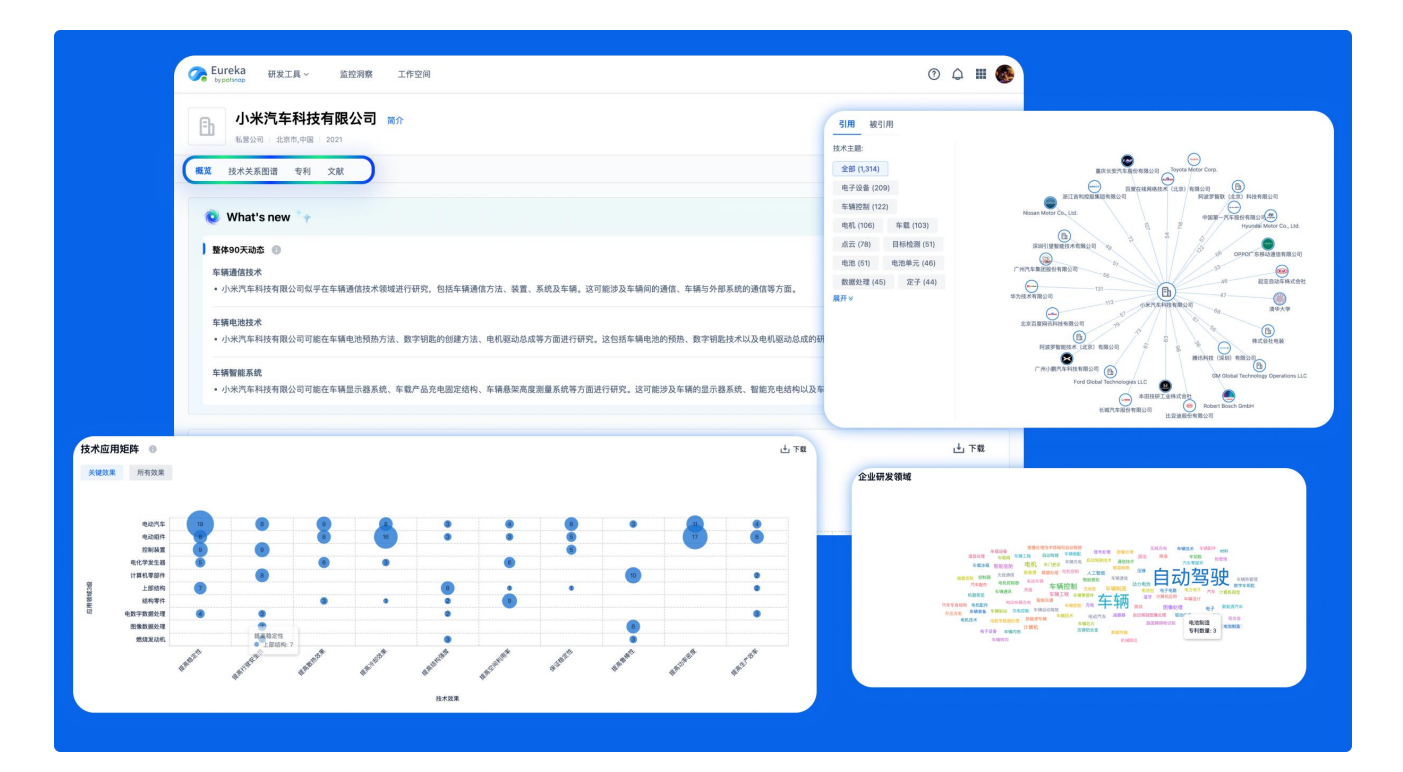

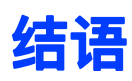

您在使用过程中有任何问题或者建议,欢迎通过咨询电话或邮箱的方式与我们联系,我们会为您 提供专业及时的支持服务。

咨询电话: 400-694-4481

邮箱: eureka@patsnap.com

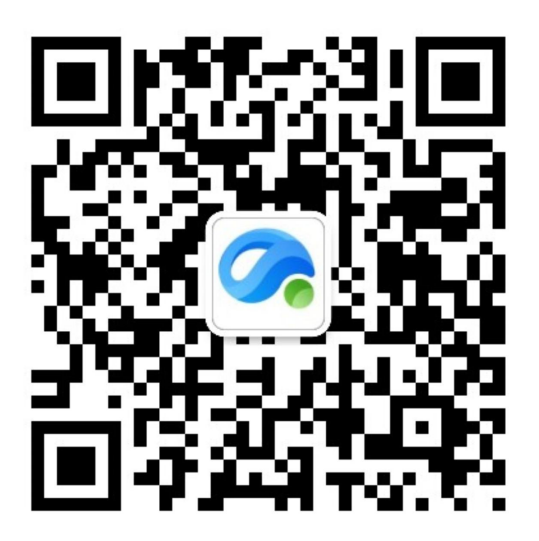

扫码关注智慧芽 Eureka 微信公众号

获取产品最新动态